# 变更管理使用说明书-供应商

HOP4.0

- 1 权限分配
- 2 申请
- 3 查看
- 4 二次申请
- 5 其他事宜

# 1 权限分配

申请权限: 质量经理

查看权限: 总经理,质量部长,技术开发经理

其它角色无访问权限

# 2 申请

用拥有质量经理角色的账号登入系统首页没带你家变更管理按钮图标.

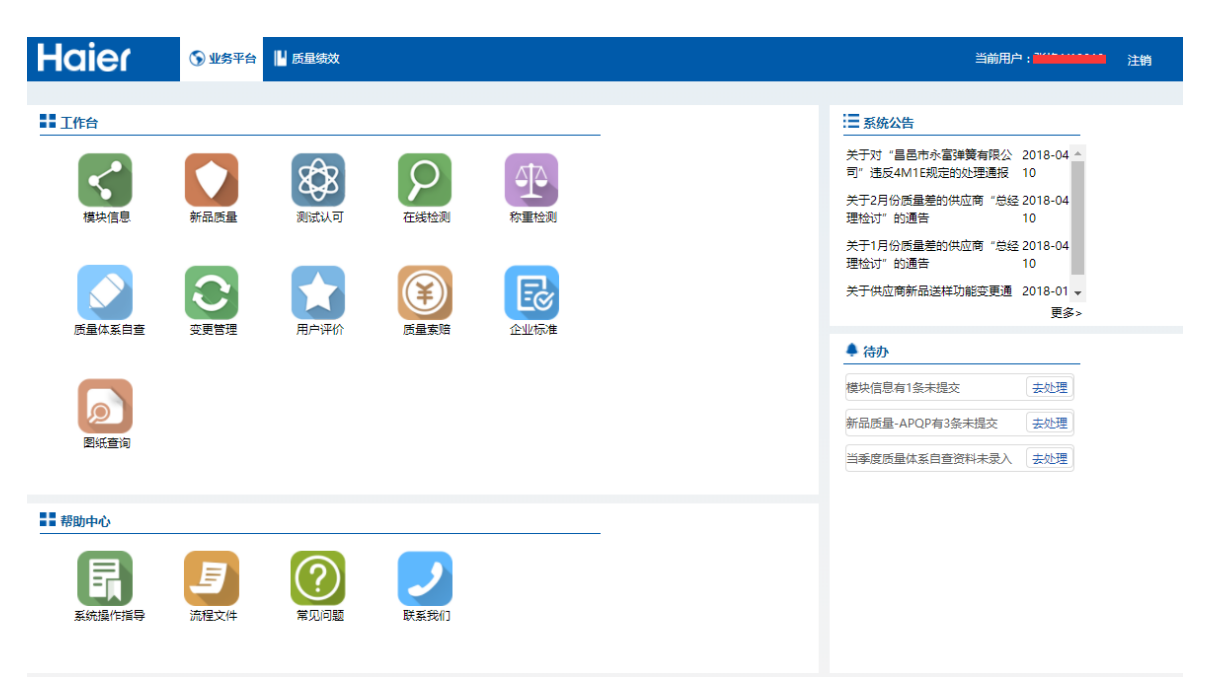

进入变更管理控制台首页.

|    |                                         |                    |                  |           |                  |       |              |            | _    |      |      |          |
|----|-----------------------------------------|--------------------|------------------|-----------|------------------|-------|--------------|------------|------|------|------|----------|
|    | 物料编码: 请输入                               | 物料编码               | 变更类型:[请选择        | • •       | 初审结果:            | 请选择 * | 34           |            | 晴    |      |      |          |
| 序号 | 变更名称                                    | 物料编码               | 物料名称             | 物料类别      | 变更类型             | 适用产品线 | 申请验证<br>互联工厂 | 期望变更日期     | 初审结果 | 审批结果 | 检验结果 | 操作       |
| 1  | 23                                      | 23                 | 1                | 大宗        | 工序设备变更           | 23    | 郑州空调         | 2017-02-14 | 待审批  | 待审批  |      | (iii)    |
| 2  | test                                    | test               | test             | 主关模块      | 工序设备变更           | test  | 合肥空调         | 2017-02-14 | 待审批  | 待审批  |      | <br>〔详   |
| 3  | 变更测试                                    | 11111111           | 111111           | undefined | 图纸、规格书中<br>材料变更  | 厨电    | 冷柜商用         | 2017-02-15 | 通过   | 待审批  |      | Ĩ        |
| 4  | 去                                       | 施施施施施施             | 间间               | 包装辅料      | 外围设备、加工<br>辅助剂变更 | 冰箱    | 冷柜武汉         | 2017-02-15 | 驳回   | 待审批  |      | Ĭ        |
| 5  | biangeng222                             | 4444               | 333333333333     | 结构模块      | 生产方法、作业<br>步骤的变更 | 家用空调  | 大连空调         | 2017-02-15 | 待审批  | 待审批  |      | ĬŦ       |
| 6  | wwwww                                   | wwwwww             | wwww             | 主关模块      | 生产方法、作业<br>步骤的变更 | 家用空调  | 武汉空调         | 2017-03-02 | 待审批  | 待审批  |      | Ĭ        |
| 7  | 1                                       | 2                  | 1                | 主关模块      | 工序设备变更           | 洗衣机   | 合肥空调         | 2017-02-15 | 待审批  | 待审批  |      | Ĭ        |
| 8  | 33333333                                | 333333333333333333 | 22222222222223   | 主关模块      | 外围设备、加工<br>辅助剂变更 | 家用空调  | 重庆波轮         | 2017-02-15 | 待审批  | 待审批  |      | <b>详</b> |
| 9  | 222222222222222222222222222222222222222 | 444444444          | 3333333333333333 | 主关模块      | 外围设备、加工          | 厨电    | 重庆空调         | 2017-02-15 | 待审批  | 待审批  |      | <br>(详)  |

在控制首页中可以看到已经申请的信息,并可以看到他们的审批结果等一系列信息.当把鼠标移动到详情按钮上时,看一看到该条记录的详细进度.

| 变更名称             | 物料编码                  | 物料名称            | 物料类别 | 变更类型             | 适用产品线       | 申请验证<br>互联工厂 | 期望变更日<br>期 | 初审结果          | 审批结果 检验结果 | 操作  |
|------------------|-----------------------|-----------------|------|------------------|-------------|--------------|------------|---------------|-----------|-----|
| 23               | 23                    | 1               | 大宗   | 工序设备变更           | 23          | 郑州空调         | 2017-02-14 | 待审批           | 待审批       | 详情  |
| test             | test                  | test            | 主关模块 | 工序设备变更           | test        | 合肥空调         | 2017-02-14 | 待审批           | 待审批       | 详情  |
| 变更测试             | 111111.1              |                 |      |                  | 1           |              |            |               | 待审批       | 详情  |
| 去                | 鹓鵣兤兤 <mark>鵣</mark> 鵣 |                 |      |                  |             |              |            | 小小設           | 待审批       | 详情  |
| biangeng222      | 4444                  |                 |      | ( <b>0</b> )     |             | -            | (          |               | 待审批       | 谨情  |
| wwwww            | wwwwww                | 170AL/HG        |      | SQE              |             |              |            | 版型<br>版量<br>比 | 待审批       | 详情  |
| 1                | 2                     |                 |      |                  | ļ           |              | (          | <b>5</b> )#   | 待审批       | 详情  |
| 33333333         | 33333333333333333333  | 2               |      | 辅助剂变更            | 104 D I 196 |              |            | 开发            | 待审批       | 详情  |
| 2222222222222222 | 444444444             | 333333333333333 | 主关模块 | 外围设备、加工<br>辅助剂变更 | 厨电          | 重庆空调         | 2017-02-15 | 待审批           | 待审批       | 〔详情 |
| 11111111         | 3123123               | 23123123        | 结构模块 | 生产方法、作业<br>步骤的变更 | 电热          | 冰箱大连         | 2017-02-15 | 待审批           | 待审批       | 〔详情 |

如上图显示本条信息只是提交,并没有经过2,3,4,5步的海尔端批准.

| 码: 请输入        | 物料编码                                           | 变更类型:请选择       | ۲    | ) 初审结果:[-        | 请选择 ▼     |              | Eig 🔰      | 请           |      |      |    |
|---------------|------------------------------------------------|----------------|------|------------------|-----------|--------------|------------|-------------|------|------|----|
| 变更名称          | 物料编码                                           | 物料名称           | 物料类别 | 变更类型             | 适用产品<br>线 | 申请验证<br>互联工厂 | 期望变更日<br>期 | 初审结果        | 审批结果 | 检验结果 | 操作 |
| 23            | 23                                             | 1              | 大宗   | 丁库设备变更           | 23        | 郑州空调         | 2017-02-14 | 待宙批         | 待审批  | -    | 详情 |
| test          | test                                           | test           | 主关模块 | 工序设备变更           | test      | 合肥空调         | 2017-02-14 | 待审批         | 待审批  |      | 详情 |
| 变更测试          | 11111:11                                       |                |      |                  | 1         |              |            |             | 待审批  |      | 详情 |
| 去             | 鹅鹅鹅舞                                           |                |      |                  |           |              |            |             | 待审批  |      | 详情 |
| langeng222    | 4444                                           |                |      | ( <b>2</b> )     | _         | -            | (          |             | 待审批  |      | 详情 |
| wwwww         | wwwwwww                                        | 12-0777 Leaf   |      | 300              |           |              | 4          | 成量<br>比     | 待审批  |      | 详情 |
| 1             | 2                                              |                |      |                  |           |              | (          | <b>5</b> )# | 待审批  |      | 详情 |
| 3333333       | 3333333 <mark>3</mark> 33 <mark>3</mark> 33333 | 2              |      | 辅助剂变更            |           | EMAN         |            | 开发          | 待审批  |      | 详情 |
| 2222222222222 | 44444444444                                    | 33333333333333 | 主关模块 | 外围设备、加工<br>辅助剂变更 | 厨电        | 重庆空调         | 2017-02-15 | 待审批         | 待审批  |      | 详情 |
| 111111111     | 3123123                                        | 23123123       | 结构模块 | 生产方法、作业<br>步骤的变更 | 电热        | 冰箱大连         | 2017-02-15 | 待审批         | 待审批  | 2    | 详情 |

如上图显示经过了SQE和互联工厂批准,开发和小微还未批准.

点击右上角的申请,可以进入申请界面.

|                       |                       | 返回首页>> 当前用户:质量经理 V13187 注销 |
|-----------------------|-----------------------|----------------------------|
| ♀ 您的位置:首页>变更管理>变更申请提交 |                       |                            |
| 供应商代码: V13187         | 供应商名称: 广州万宝集团压缩机有限公司  | 申请日期: 2017-3-16            |
|                       | * 適用产品线: 请选择适用的产品线 选择 |                            |
|                       | * SQE校核人:             |                            |
|                       | * 变更名称: 请输入变更名称       |                            |
|                       | * 物料编码: 请输入物料编码       |                            |
|                       | * 物料名称: 请输入物料名称       |                            |
|                       | ★ 物料类别:请选择 ▼          |                            |
|                       | * 变更类型:               |                            |
|                       | *供货互联工厂: 请选择供货互联工厂 选择 |                            |
|                       | ★ 申请验证互联工厂: 请先选供货工厂 ▼ |                            |
|                       | * 期望变更日期:             |                            |
|                       | 是否影响成本:请选择▼           |                            |

供应商应填写信息后即可提交申请,注意红色星号项和附件必须填写和上传.

| 13187 | 供应商名称: 广州万宝集团压缩机有限公司     | 申请日期: | 2017 |
|-------|--------------------------|-------|------|
|       | * 适用产品线: 请选择适用的产品线 选择 选择 |       |      |
|       | * SQE校核人:请选择 ▼           |       |      |
|       | * 变更名称: 请输入变更名称          |       |      |
|       | *物料编码: 请输入物料编码           |       |      |
|       | * 物料名称: 请输入物料名称          |       |      |

## 注意需要先选择产品线才能够选择 SQE 校核人.

| * 期望变更日期:             |    |
|-----------------------|----|
| 是否影响成本:请选择    ▼       |    |
| 影响成本:请选择 ▼            |    |
| * 变更内容:               | 附件 |
| 我司承诺,该项变更内容属实,变更无质量隐患 |    |

先点击下载模板即可下载 word 模板,填写好后点击附件。

| 1,\$ | 如果上传操作,请先点击"选择文件"后选择相应的             |   |
|------|-------------------------------------|---|
| 文(   | 件,再点击"上传"按钮。<br>m里下新婚作:直接占夫"下载"按钮即可 | - |
| 3,\$ | 如果想上传多个文件,可打成"压缩包"后上传压缩             |   |
| 包    | 即可。                                 | - |
|      | 选择文件 未选择任何文件                        | - |
|      | 上传                                  |   |
|      |                                     |   |
|      | 下载                                  |   |
|      | 10                                  |   |
|      |                                     |   |
|      |                                     |   |
|      |                                     |   |

#### 即可上传填写好的附件。

| 影响成本:           | 请选择  ▼                     |  |
|-----------------|----------------------------|--|
| * 变更内容:         | 附件   下载模板                  |  |
| 我司承诺,该          | 项变更内容属实,变更无质量隐患            |  |
|                 | 承诺并提交                      |  |
| Convright @ 201 | 16海尔佳团 版权所有 每ICD各00006283号 |  |

最后检查无误后即可点击承诺并提交即可完成申请操作。

# 3 査看

|    | 物料编码: 请输入                               | 物料编码 第             | ·<br>更类型:请选择    | . <b>v</b> ) | 初审结果 : [         | 请选择 ▼     | )            | E18 )      |                     |       |        |
|----|-----------------------------------------|--------------------|-----------------|--------------|------------------|-----------|--------------|------------|---------------------|-------|--------|
| 序号 | 变更名称                                    | 物料编码               | 物料名称            | 物料类别         | 变更类型             | 适用产品<br>线 | 申请验证<br>互联工厂 | 期望变更日<br>期 | 初 <mark>审结</mark> 果 | 审批结果检 | 验结果 操作 |
| 1  | 23                                      | 23                 | 1               | 大宗           | 工序设备变更           | 23        | 郑州空调         | 2017-02-14 | 待审批                 | 待审批   | (详情)   |
| 2  | test                                    | test               | test            | 主关模块         | 工序设备变更           | test      | 合肥空调         | 2017-02-14 | 待审批                 | 待审批   | 详情     |
| 3  | 变更测试                                    | 11111111           | 111111          | undefined    | 图纸、规格书中<br>材料变更  | 厨电        | 冷柜商用         | 2017-02-15 | 通过                  | 待审批   | 详情     |
| 4  | ÷                                       | 態態勉強施              | ព្រព្រ          | 包装辅料         | 外围设备、加工<br>辅助剂变更 | 冰箱        | 冷柜武汉         | 2017-02-15 | 驳回                  | 待审批   | 〔详情〕   |
| 5  | biangeng222                             | 4444               | 3333333333333   | 结构模块         | 生产方法、作业<br>步骤的变更 | 家用空调      | 大连空调         | 2017-02-15 | 待审批                 | 待审批   | 〔详情〕   |
| 6  | wwwww                                   | wwwwwww            | wwww            | 主关模块         | 生产方法、作业<br>步骤的变更 | 家用空调      | 武汉空调         | 2017-03-02 | 待审批                 | 待审批   | 〔详情〕   |
| 7  | 1                                       | 2                  | 1               | 主关模块         | 工序设备变更           | 洗衣机       | 合肥空调         | 2017-02-15 | 待审批                 | 待审批   | (详情)   |
| 8  | 33333333                                | 333333333333333333 | 2222222222222   | 主关模块         | 外围设备、加工<br>辅助剂变更 | 家用空调      | 重庆波轮         | 2017-02-15 | 待审批                 | 待审批   | (详情)   |
| 9  | 222222222222222222222222222222222222222 | 444444444          | 333333333333333 | 主关模块         | 外围设备、加工          | 厨电        | 重庆空调         | 2017-02-15 | 待审批                 | 待审批   | 详情     |

拥有查看或者是申请权限用户可以随时点击详情按钮进行已提交信息的查看,

并可以通过查询按钮进行信息的筛选。

| oc            |                                | <b>袭</b> 筒 | 2018-01-12 | 通过 | 驳回      | 详情 |
|---------------|--------------------------------|------------|------------|----|---------|----|
| oc            | SQE : 请增加2级供应商的 风险评估报告,质量体系证书等 | 發筒         | 2018-01-18 | 通过 | 驳回      | 详情 |
| OC            |                                | 發筒         | 2018-01-18 | 废弃 | 废弃      | 详情 |
| 00<br>4       |                                | 支轮         | 2018-02-01 | 通过 | 待审<br>批 | 详情 |
| 00<br>48<br>( |                                | 發筒         | 2018-02-02 | 驳回 | 待审<br>批 | 详情 |

对于提交的变更申请的初审结果为驳回或废弃的记录,可点击驳回或废弃字样查看原因。

# 4 二次申请

|    | 物料编码: 请输入          | 物料编码 勇             | <b>《更类型:</b> [请选择 | •         | 初审结果:            | 请选择 ▼     | ) ( 3        | EiD )      |      |      |      |    |
|----|--------------------|--------------------|-------------------|-----------|------------------|-----------|--------------|------------|------|------|------|----|
| 序号 | 变更名称               | 物料编码               | 物料名称              | 物料类别      | 变更类型             | 适用产品<br>线 | 申请验证<br>互联工厂 | 期望变更日期     | 初审结果 | 审批结果 | 检验结果 | 操作 |
| 1  | 23                 | 23                 | 1                 | 大宗        | 工序设备变更           | 23        | 郑州空调         | 2017-02-14 | 待审批  | 待审批  |      | 详情 |
| 2  | test               | test               | test              | 主关模块      | 工序设备变更           | test      | 合肥空调         | 2017-02-14 | 待审批  | 待审批  |      | 详情 |
| 3  | 变更测试               | 11111111           | 111111            | undefined | 图纸、规格书中<br>材料变更  | 厨电        | 冷柜商用         | 2017-02-15 | 通过   | 待审批  |      | 详情 |
| 4  | ÷                  | 雅施施施施施             | qq                | 包装辅料      | 外围设备、加工<br>辅助剂变更 | 冰箱        | 冷柜武汉         | 2017-02-15 | 驳回   | 待审批  |      | 详情 |
| 5  | biangeng222        | 4444               | 33333333333       | 结构模块      | 生广方法、作业<br>步骤的变更 | 家用空调      | 大连空调         | 2017-02-15 | 待审批  | 待审批  |      | 详情 |
| 6  | wwwww              | wwwwwww            | wwww              | 主关模块      | 生产方法、作业<br>步骤的变更 | 家用空调      | 武汉空调         | 2017-03-02 | 待审批  | 待审批  |      | 详情 |
| 7  | 1                  | 2                  | 1                 | 主关模块      | 工序设备变更           | 洗衣机       | 合肥空调         | 2017-02-15 | 待审批  | 待审批  |      | 详情 |
| 8  | 33333333           | 333333333333333333 | 22222222222223    | 主关模块      | 外围设备、加工<br>辅助剂变更 | 家用空调      | 重庆波轮         | 2017-02-15 | 待审批  | 待审批  |      | 详情 |
| 9  | 222222222222222222 | 444444444          | 333333333333333   | 主关模块      | 外围设备、加工          | 厨电        | 重庆空调         | 2017-02-15 | 待审批  | 待审批  |      | 详情 |

对于初审或者是审批驳回的信息,供应商可以进行修改后二次提交。倘若再 次被 驳回,则本条申请就废弃了,不可进行第三次申请。

## 5 其他事宜

对于提交的变更申请在两个月内审核流程没有结束的记录,其申请状态自动 变为驳回状态,所上传附件自动清空,如需再次申请变更,需重新录入申请信息。